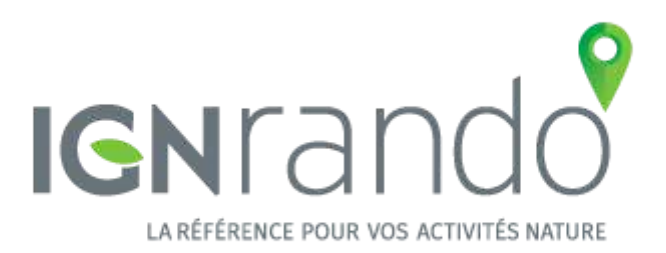

# 1. Mise en route

# 1.1. Installation

- 1.1.1. Appareil Apple
- 1.1.2. Appareil Android

# 1.2. Liaison avec son compte IGNrando'

- 1.2.1. Pourquoi se connecter ou créer son compte au site IGNrando' ?
- 1.2.2. Connexion à son compte IGNrando'
- 1.2.3. Créer son compte IGNrando'

# 1 - Mise en route

# 1.1 - Installation

### 1.1.1 - Appareil Apple

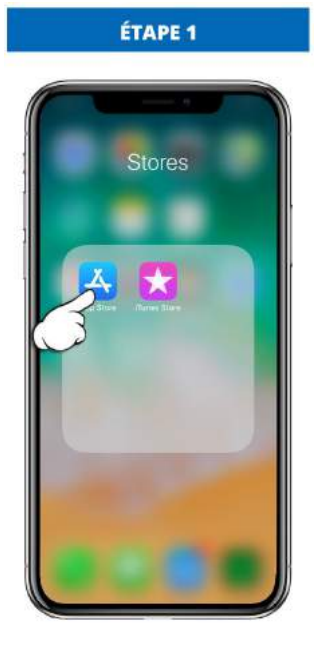

Allez sur "App Store".

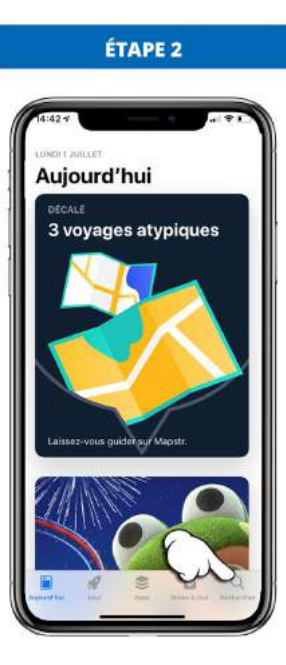

Appuyez sur la loupe.

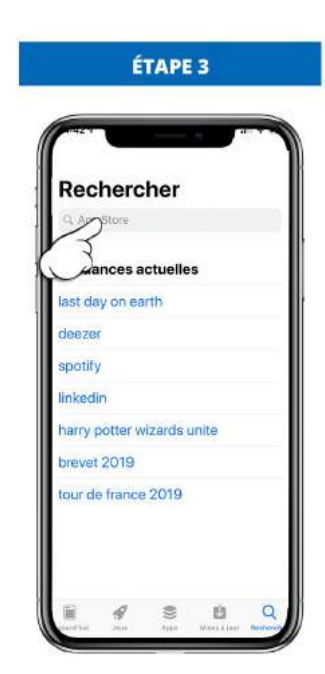

Lancez la recherche "IGNrando".

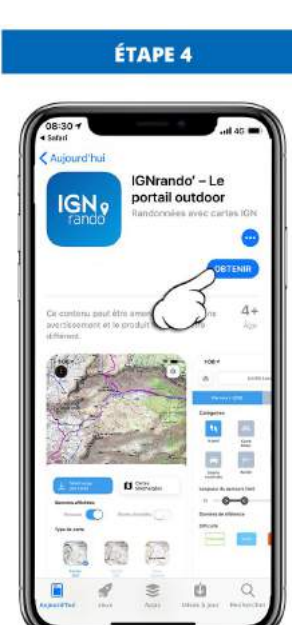

Appuyez sur "**Obtenir**" pour télécharger l'application.

### 1.1.2 - Appareil Android

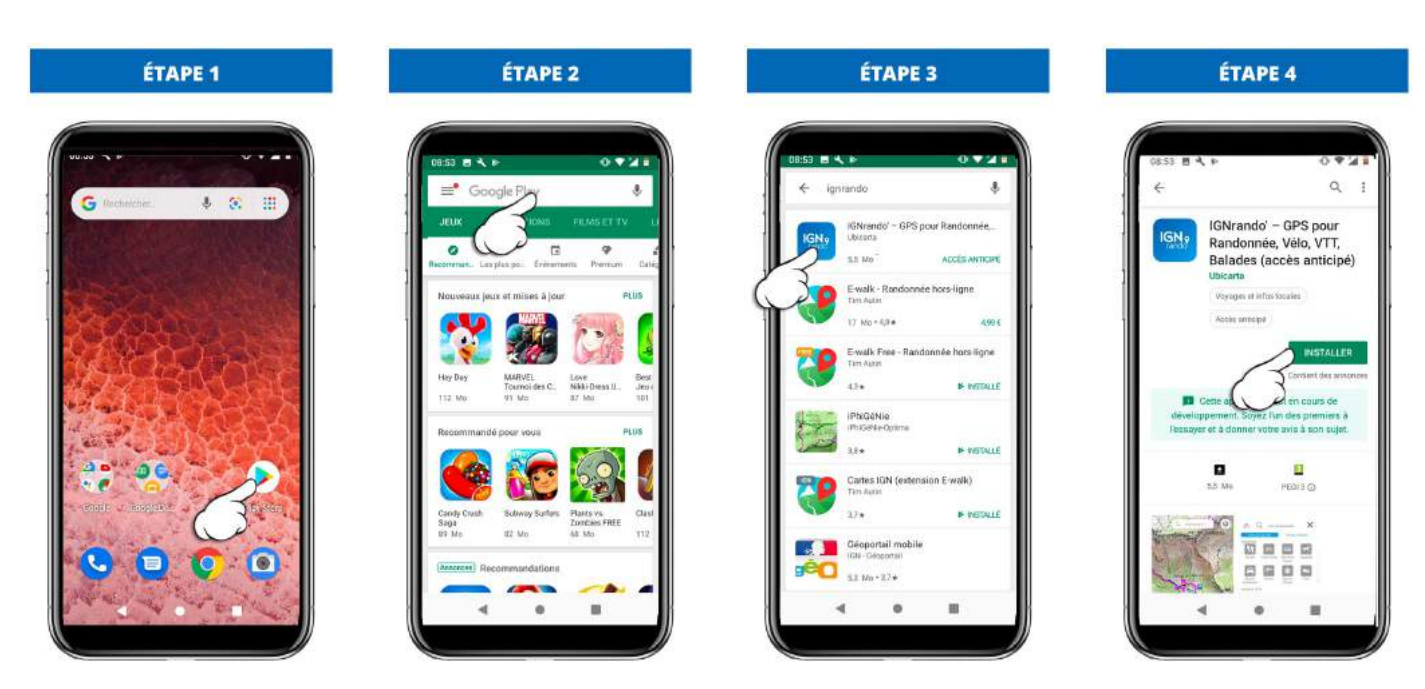

Lancez la recherche

Appuyez sur l'icône

Appuyez sur "Installer"

# 1.2 - Liaison avec son compte IGNrando'

## 1.2.1 - Pourquoi se connecter ou créer son compte au site IGNrando'?

Créer ou se connecter à son compte IGNrando' n'est pas obligatoire.

Sans connecter votre compte IGNrando' et votre application, vous pouvez :

- Accéder à l'application mobile, avec ou sans abonnement
- Accéder à toute la cartographie (hors cartes OACI sur abonnement)
- Créer, enregistrer et partager vos données

En connectant votre compte IGNrando' et votre application, vous pouvez :

- Synchroniser vos données entre votre application mobile et votre compte IGNrando'
- Consulter les parcours et les POIs proposés en vue publique par les utilisateurs (approuvés en modération)
- Retrouver la trace de votre abonnement sur votre compte IGNrando' et permettre ainsi de suivre facilement l'échéance de votre abonnement

## 1.2.2 - Connexion à son compte IGNrando'

Pour synchroniser votre compte site IGNrando' et application mobile IGNrando', suivez la démarche ci-dessous :

### 1.2.2.1 : Au démarrage de l'application

Attention de ne pas de doublons de compte IGNrando', cela risquerait de synchroniser vos information sur le mauvais compte. Vous aurez toujours la possibilité de vous connecter ultérieurement.

### <u>Appareil Apple</u>

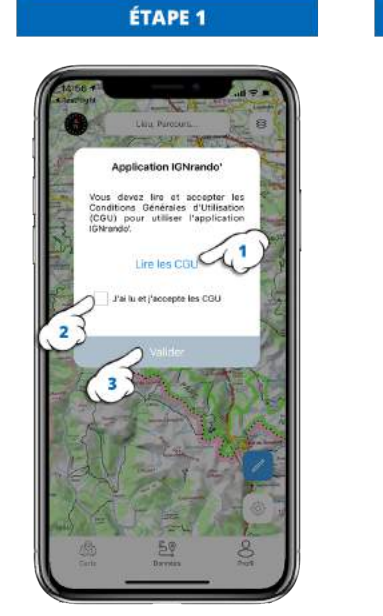

Lancez l'application mobile, puis au démarrage, lisez les CGU et validez-les.

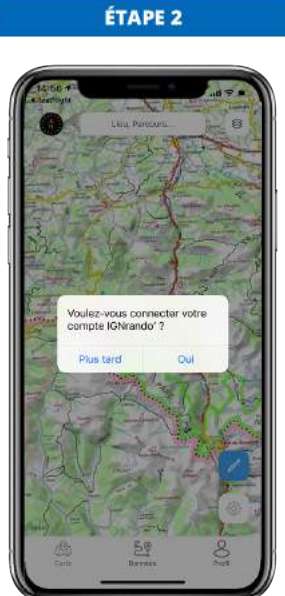

Choisissez "Oui"

ÉTAPE 3

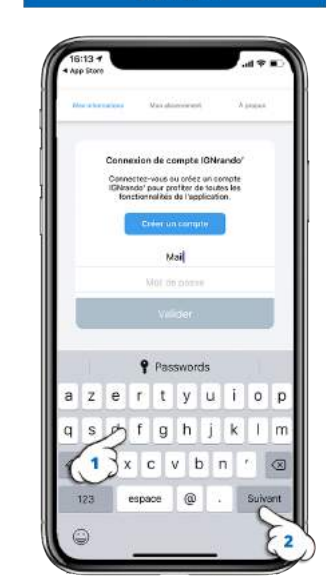

ÉTAPE 4

Appuyez sur "Adresse mail"

Entrez l'adresse mail de votre compte IGNrando' et appuyez sur "*Suivant*"

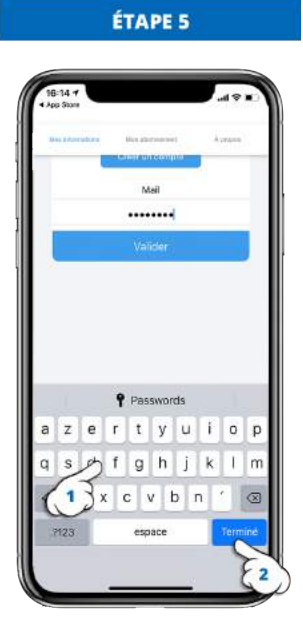

Entrez le mot de passel de votre compte IGNrando' et appuyez sur "*Terminer*"

#### Appareil Android

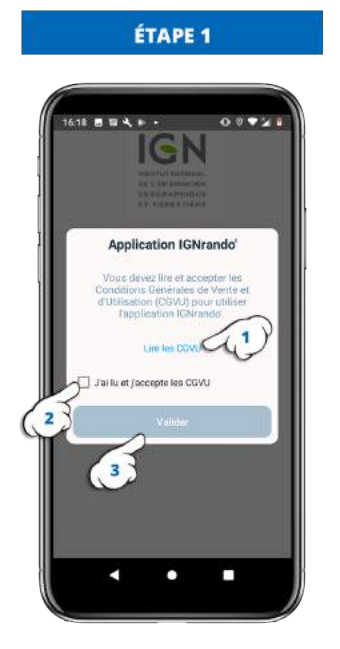

Lancez l'application mobile, puis au démarrage, lisez les CGU et validez-les.

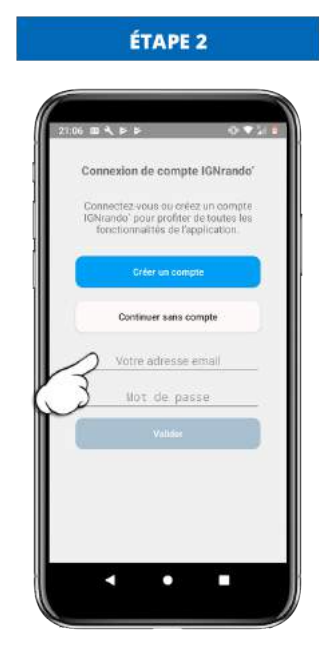

Appuyez sur la ligne "Votre adresse mail"

# ÉTAPE 3

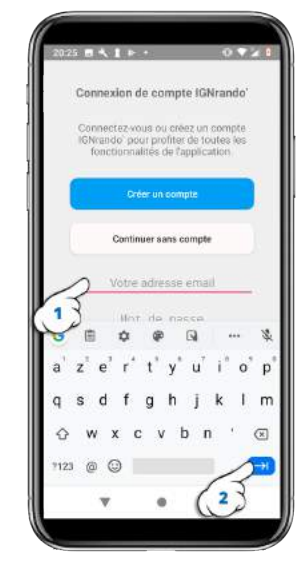

Le clavier s'ouvre, entrez votre adresse mail, puis appuyez sur la touche "*suivant*"

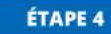

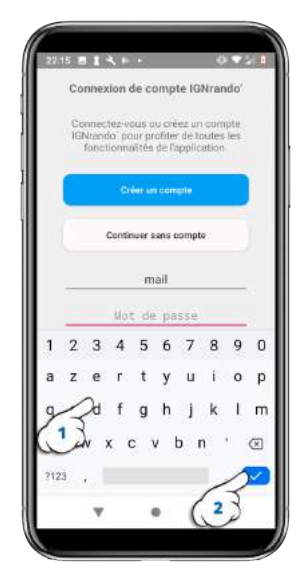

Entrez votre mot de passe, puis appuyez sur la touche "*valider*" pour fermer le clavier

#### 1.2.2.2 : En accédant au profil

Si lors du lancement de l'application mobile la première fois, vous avez cliquez sur "*Continuer sans compte*", vous pouvez connecter l'application mobile et le site en suivant les étapes ci-dessous :

#### Appareil Apple :

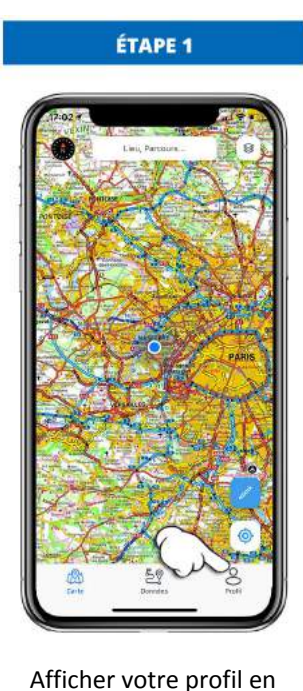

appuyant sur le menu

"Profil".

appuyant sur le menu

"Profil".

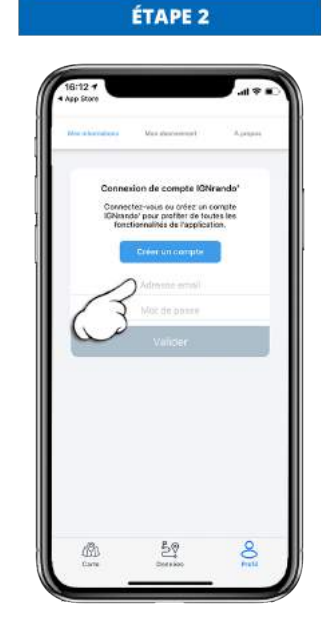

Appuyez sur "Adresse mail"

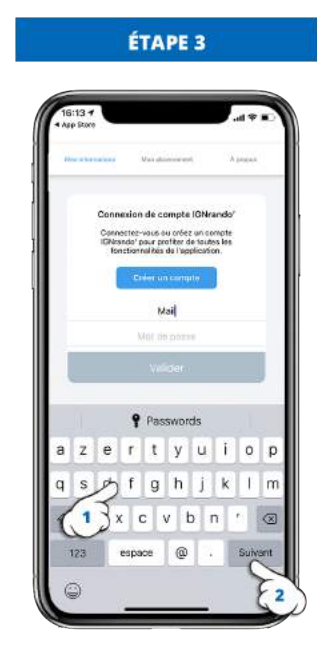

Entrez l'adresse mail de votre compte IGNrando' et appuyez sur "**Suivant**"

adresse mail"

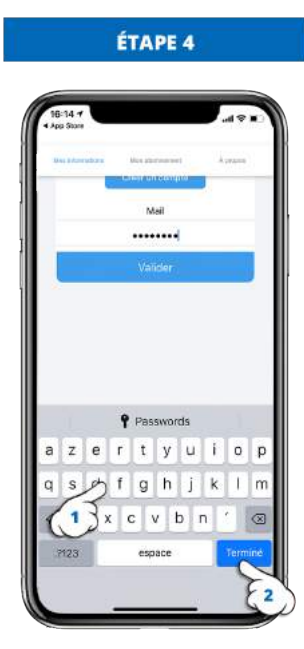

Entrez le mot de passel de votre compte IGNrando' et appuyez sur "*Terminer*"

#### <u> Appareil Android :</u>

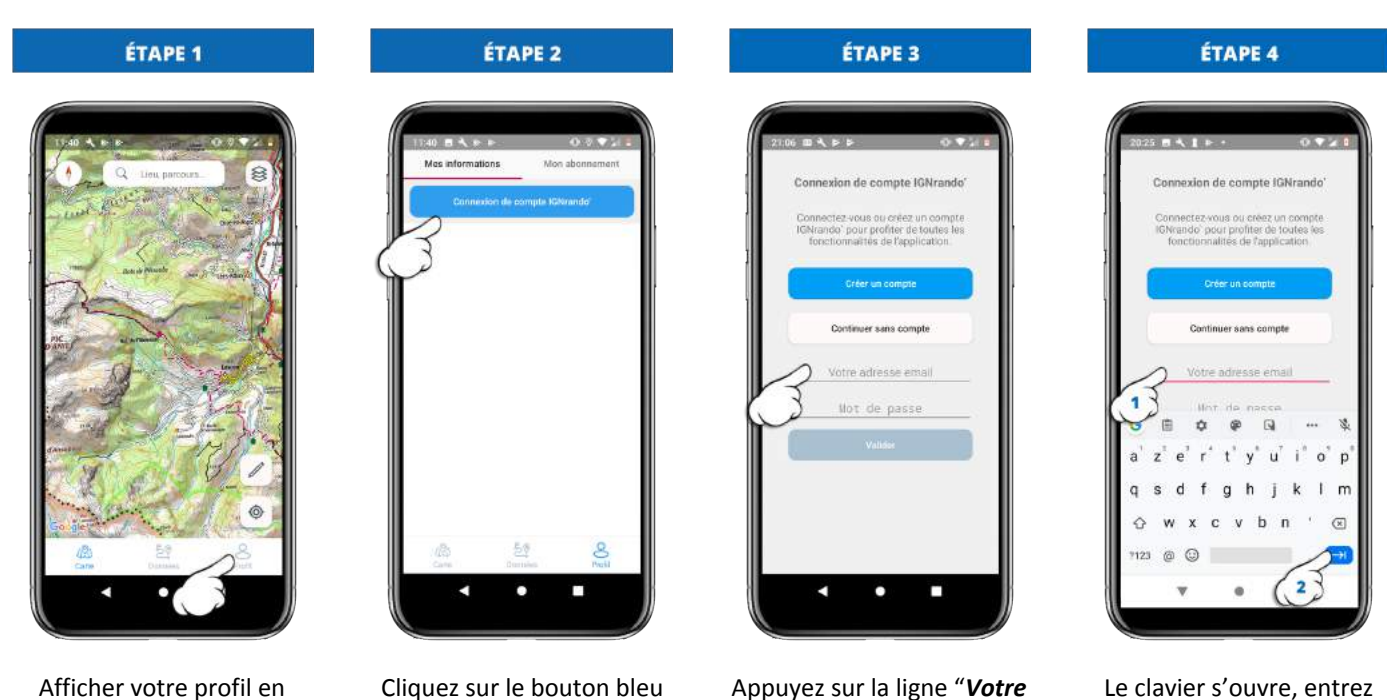

Le clavier s'ouvre, entrez votre adresse mail, puis appuyez sur la touche "*suivant*"

Cliquez sur le bouton bleu "Connexion de compte IGNrando""

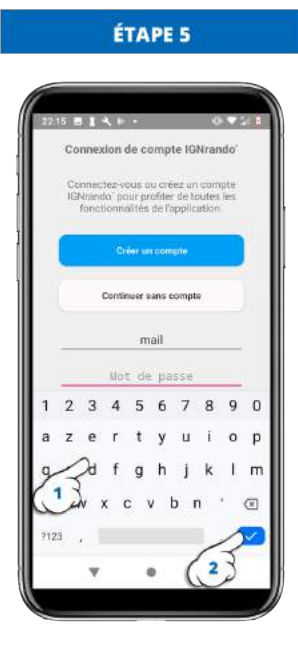

Entrez votre mot de passe, puis appuyez sur la touche "*valider*" pour fermer le clavier

### 1.2.3 - Créer son compte IGNrando'

Créer votre compte IGNrando' vous permet entre autres de partager vos données entrel'application que sur le site :

1.2.3.1 : Au démarrage de l'application

#### <u> Appareil Apple :</u>

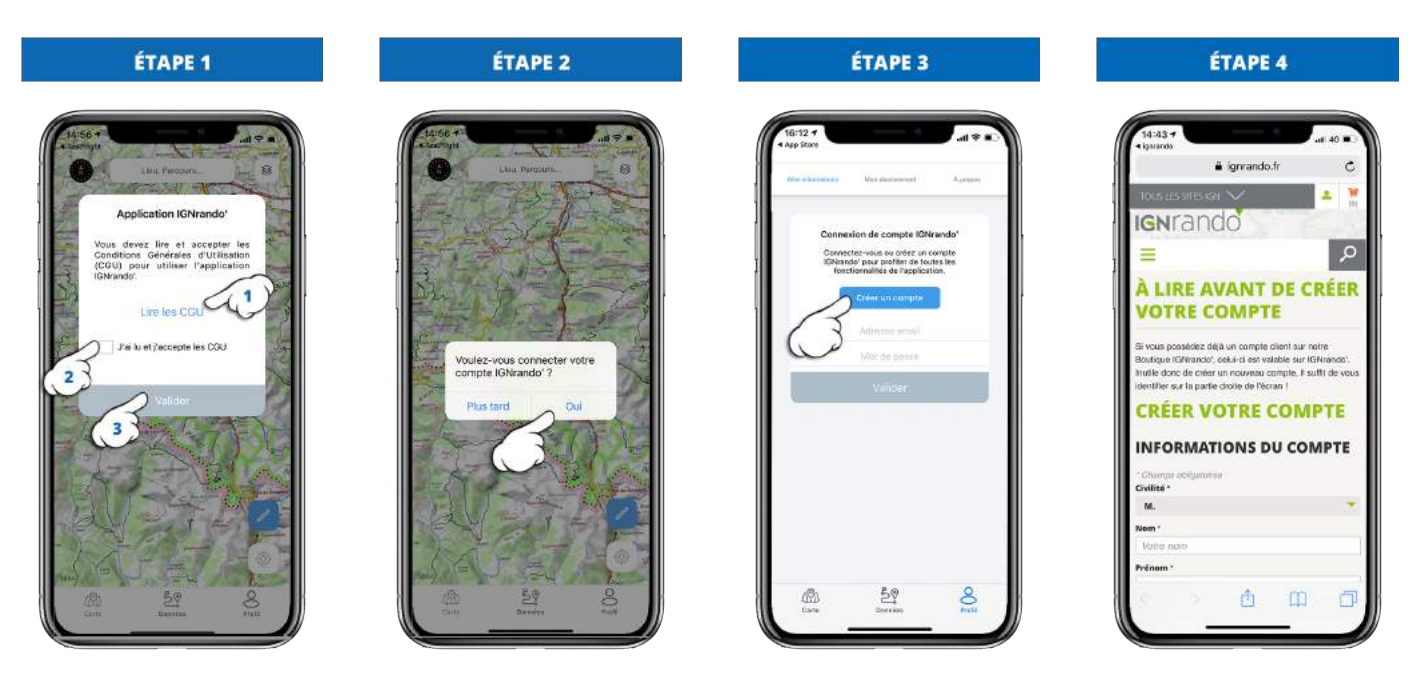

Lisez les CGU et validez-les.

Appuyez sur le bouton "Oui"

Appuyez sur la ligne bleu "Créer un compte" Renseignez les informations et validez

#### Appareil Android :

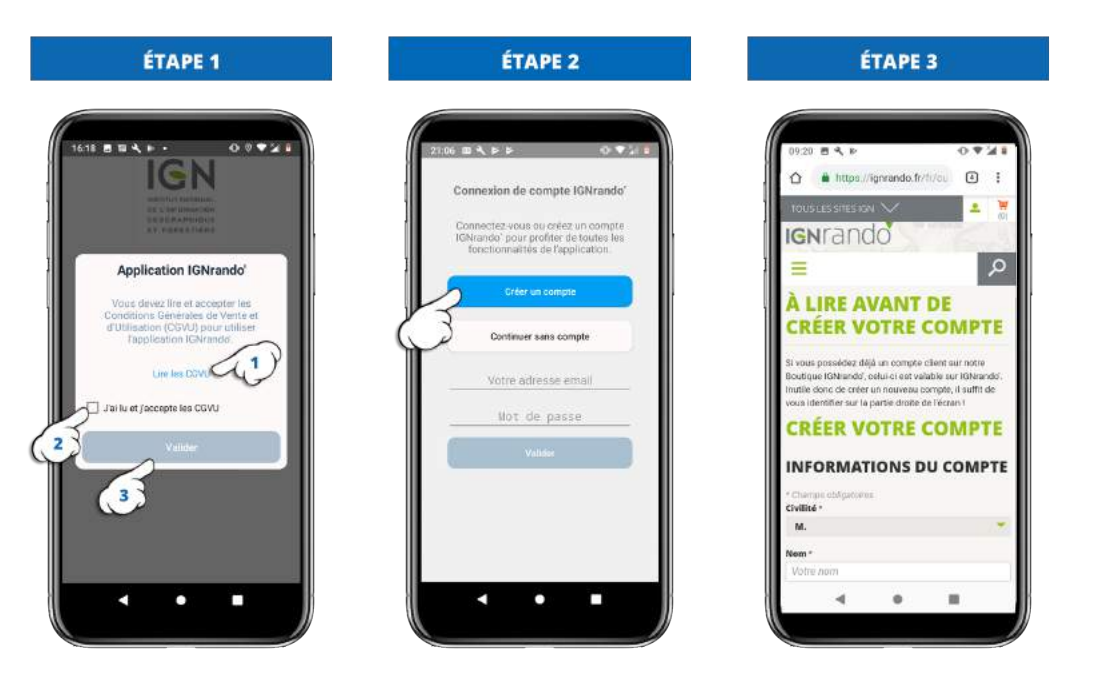

Lancez l'application mobile, puis au démarrage, lisez les CGU et validez-les.

Appuyez sur le bouton "*Créer un compte*"

Renseignez les informations et validez

#### 1.2.3.2 : En accédant au profil

Si lors du lancement de l'application mobile la première fois, vous avez cliquez sur "*Continuer sans compte*", vous pouvez vous connecter et créer votre compte IGNrando' en suivant les étapes ci-dessous :

#### Appareil Apple :

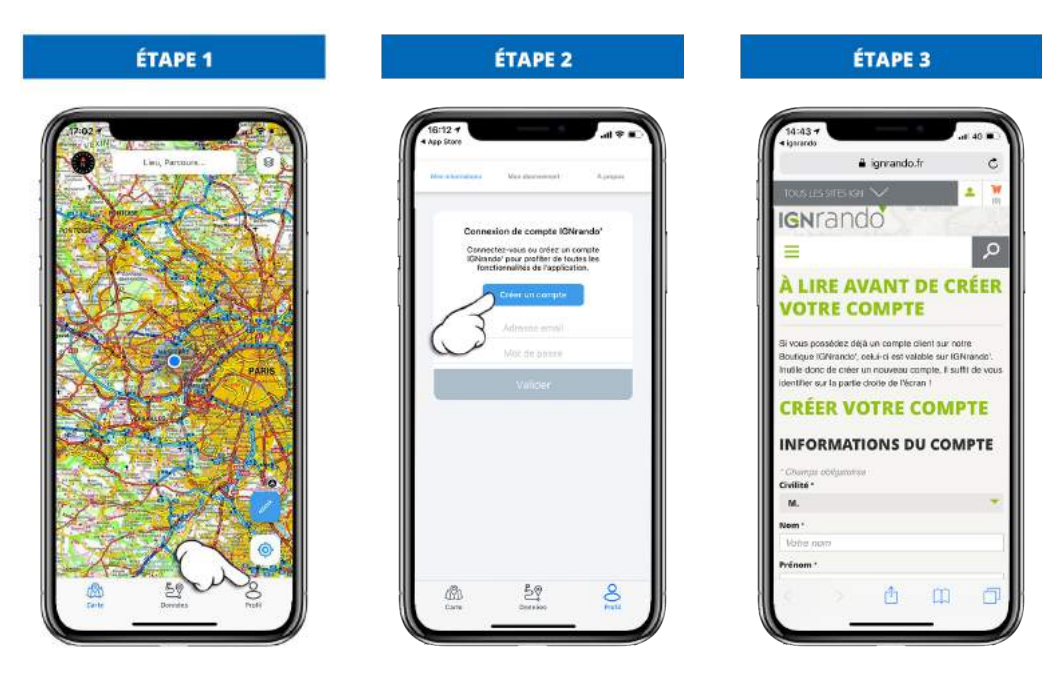

Afficher votre profil en appuyant sur le menu "**Profil**". Appuyez sur le bouton "*Créez un compte*". Renseignez les informations.

#### Appareil Android :

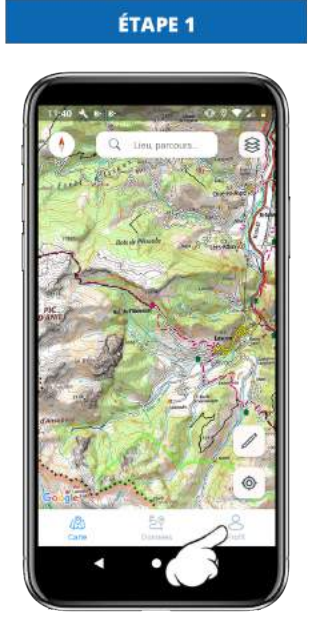

Afficher votre profil en appuyant sur le menu "**Profil**".

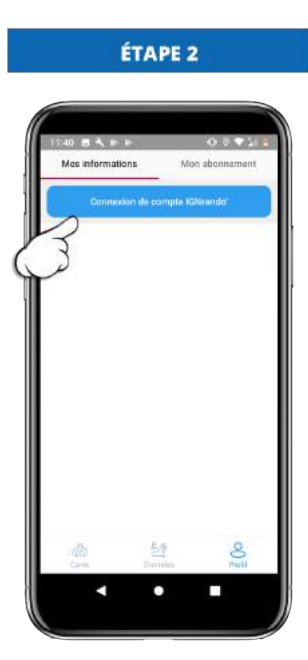

Appuyez sur le bouton "Connexion de compte IGNrando".

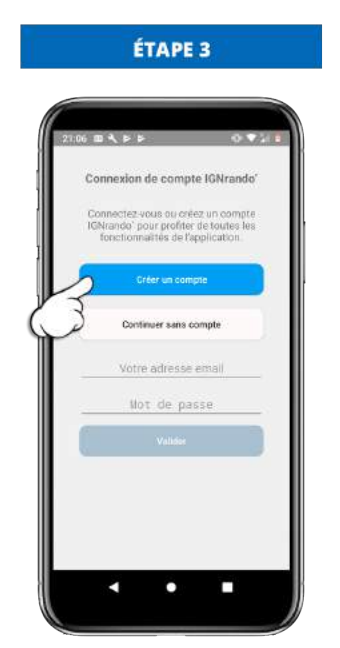

Appuyez sur le bouton "*Créer un compte*"

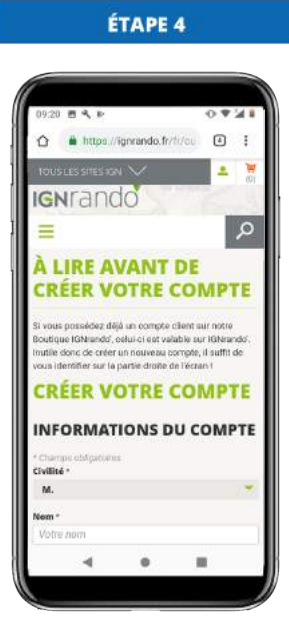

Renseignez les informations.